# 国威GW36 WiFi电话机快速使用指南

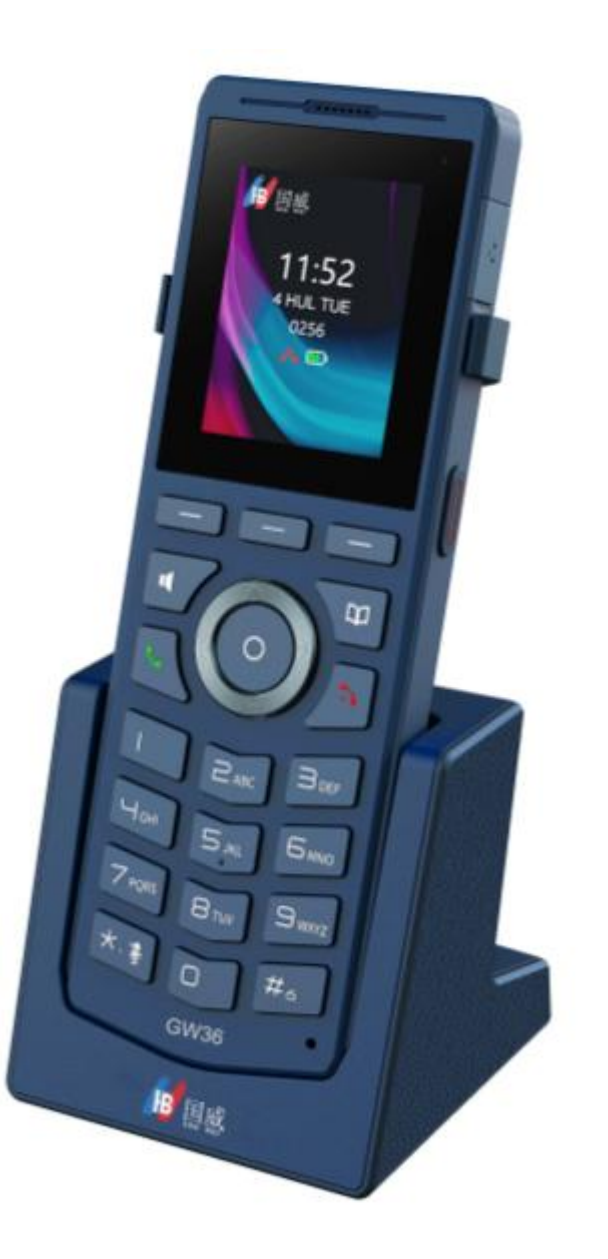

## 国威GW36无线WiFi电话机配置文档

## 一:话机终端配置步骤

1. 话机连接WiFi

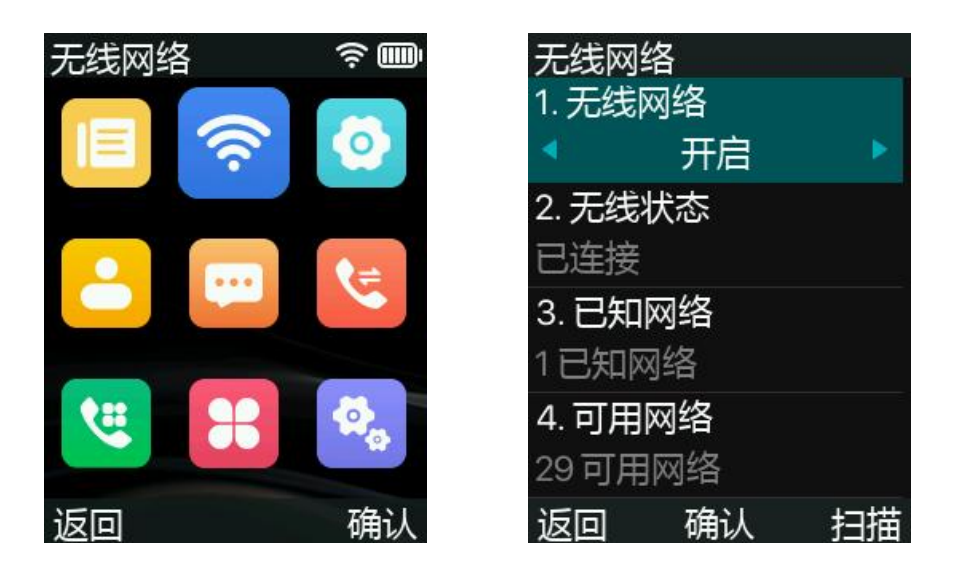

选择无线网络、开启无线网络、连接无线网络

#### 话机注册步骤

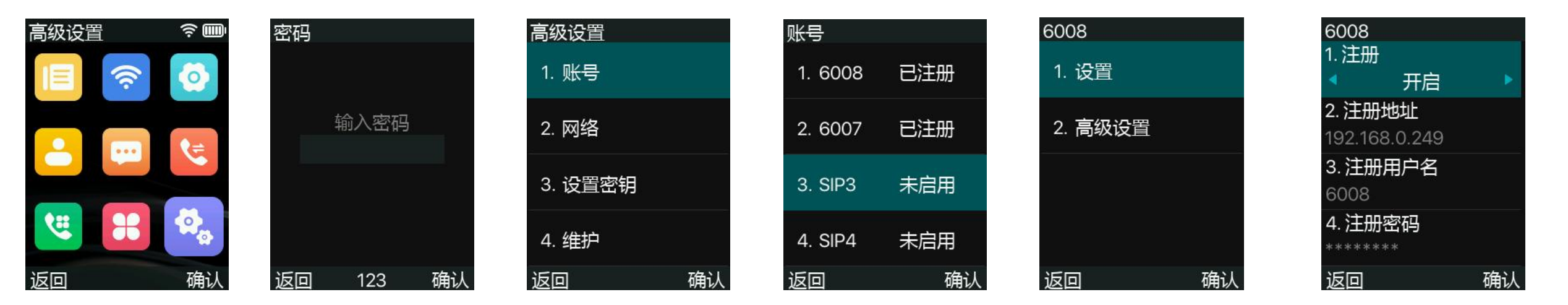

2: 菜单进入高级设置>输入密码: 123 >选择注册线路>设置>开启注册,填写语音主机IP地址,填写注册用户名,注册密码(SIP分机用户、密码由语音主机提供帐号密码),填写注册端口(由语音主机提供),最后确认,完成话机注册。

## 二:Web界面注册话机终端设置步骤

1. 从电话中获取IP地址:按下菜单键 > 无线网络 >无线状态 >IP

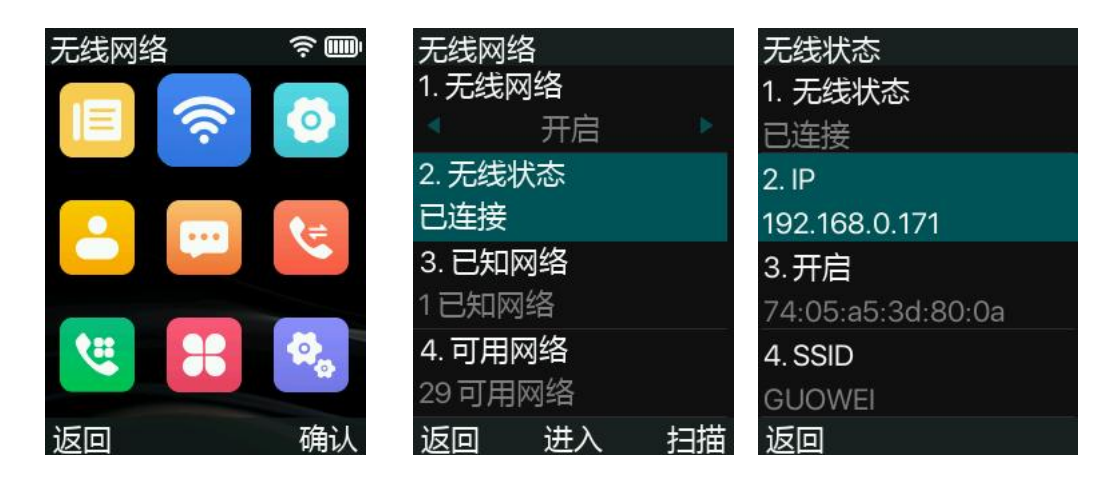

2. Web页面登录话机IP地址,用户名、密码: admin

| 电户: | admin  |
|-----|--------|
| 密码: | ••••   |
| 语言: | 中文 🗸 🗌 |

# 3. 国威话机Web配置步骤

配置:登录话机网页后,进入线路>SIP,填写用户名、用户认证、用户密码、服务器地址、服务器端口,最后点击提交

| 系统   |                         |        |          | 10000 |                |                   |   |
|------|-------------------------|--------|----------|-------|----------------|-------------------|---|
| 网络   |                         |        |          |       |                |                   |   |
|      | 线路 6007@SIF             | ₽2 ♥   |          |       |                |                   |   |
| 线路 1 | <b>注册设定</b> >><br>线路状态: | 已注册    | 3        |       | 启用:            | 0                 |   |
| 电话设置 | 用户名:<br>显示名:            | 6007   |          | 0     | 用户认证:<br>验证密码: | 6007 <sup>4</sup> | 0 |
| 电话本  | 域:                      |        |          | 0     | 服务器名称:         |                   | 0 |
| 通话记录 | SIP Server 1:           |        | 5        | 1     | SIP Server 2:  |                   |   |
|      | 服务器地址:                  | 192.18 | 58.0.249 | 0     | 服务器地址:         |                   |   |
| 快捷键  | 服务器端口:                  | 5060   |          | 0     | 服务器满口:         | 5060              | 0 |
|      | 传输协议:                   | UDP    | ✓ Ø      |       | 传输协议:          | UDP 🗸 🥝           |   |
| 应用   | 注册有效期:                  | 3600   | 秒 🕜      |       | 注册有效期:         | 3600 秒 🥝          |   |
| 安全   | 代理服务器地址:                |        |          | 0     | 备份代理服务器地址:     |                   | 0 |
|      | 代理服务器端口:                | 5060   |          | 0     | 备份代理服务器端口:     | 5060              | 0 |
| 设备日志 | 代理用户:                   |        |          | 0     |                |                   |   |
|      | 代理密码:                   |        |          | 0     |                |                   |   |
|      | 基本设定 >>                 |        |          |       |                |                   |   |
|      | 编码设定 >> 🕜               |        |          |       |                |                   |   |
|      | 高级设定 >>                 |        |          |       |                |                   |   |

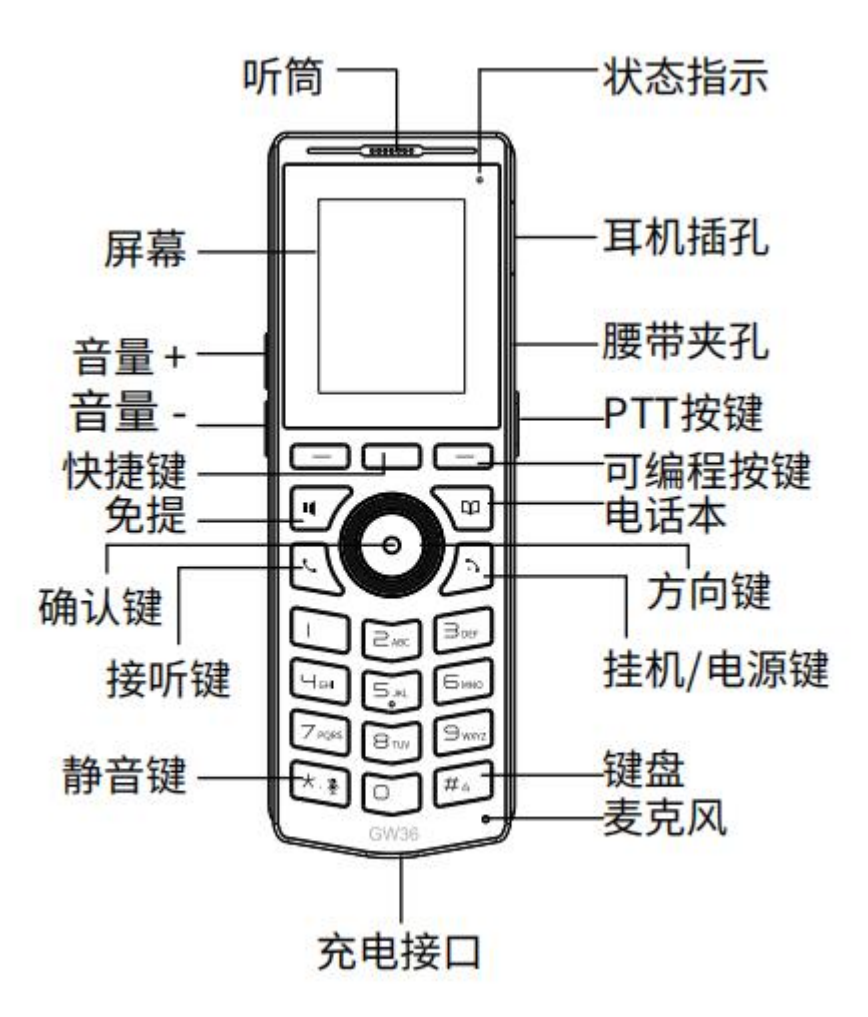